## 自宅 Wi-Fi と端末(Chromebook)の設定の方法

(1) 右下のバーを選択(タップ)し, Wi-Fiの設定を開く

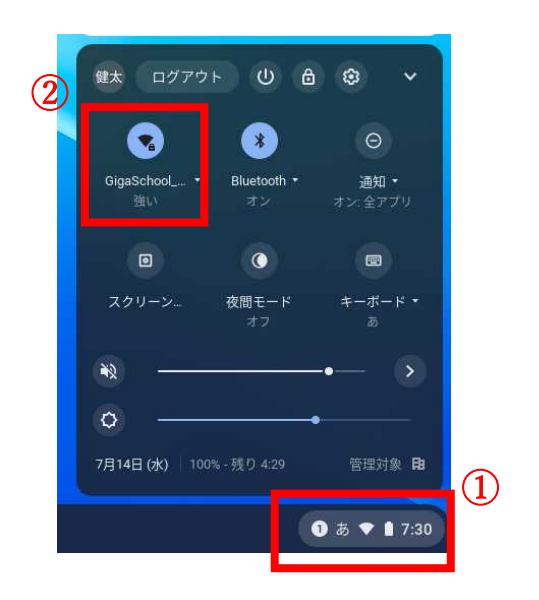

(2) Wi-Fi 一覧から, 自宅の Wi-Fi を選択 (タップ) する。

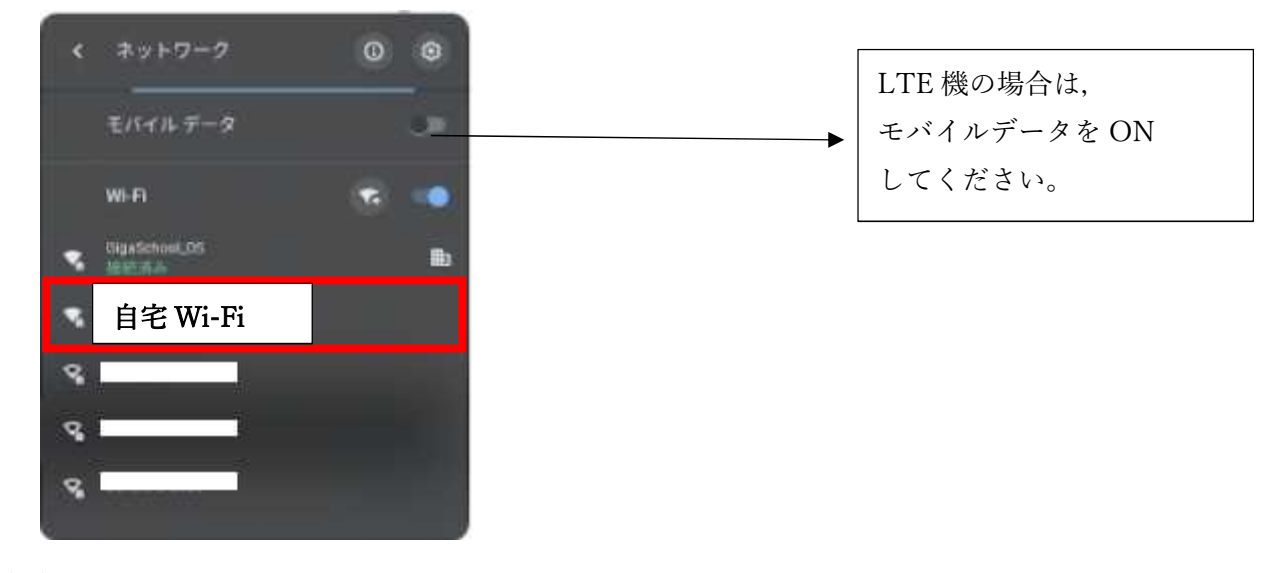

(3) パスワードを入力して接続すると完了です。

| D # 4 V F +                  |   |
|------------------------------|---|
| PER (WPA E.S. R HON)         |   |
| (±9+8                        |   |
| 1-                           | 0 |
| このぞんずての使わっ一切ったこのはっトウークの検知を許る |   |

| 田子中学校のホームページにも  |  |
|-----------------|--|
| 各種マニュアルをアップして   |  |
| いきますので,御確認ください。 |  |